- 1. Firstly, open Excel.
- 2. Now click on "File".
- 3. After that click on "Options".
- 4. Follow on by clicking on "Trust Center".
- 5. Now click on "Trust Center Settings".
- 6. After that, choose "Trusted Locations".
- 7. Then click on "Add new location...".
- 8. Type out the folder path where the workbook is saved. (Or Browse to your folder)
- 9. Click on "OK" OK" OK". Close Excel
- 10. Now reopen the CarShowSoftware program.

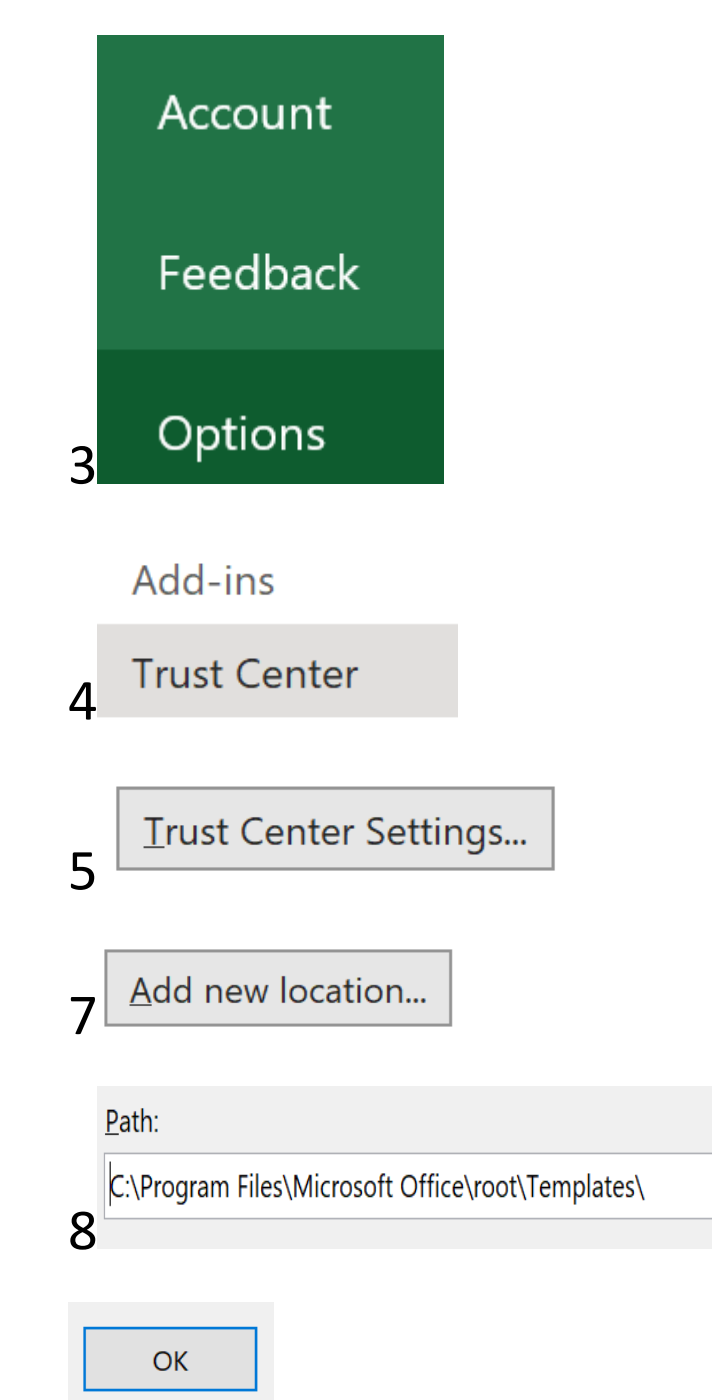